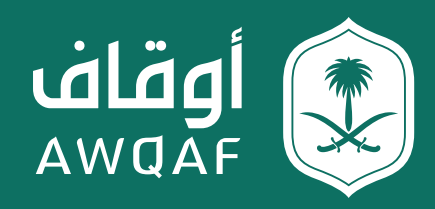

دليل المستخدم لتقديم طلب الموافقة على إنشاء صندوق استثماري وقفى

جميع الحقوق محفوظة للهيئة العامة للأوقاف

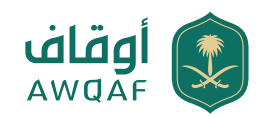

# جدول المحتويات

| المقدمة                     | 02 |
|-----------------------------|----|
| الخطوة 1: تسجيل مستخدم جديد | 03 |
| الخطوة 2: تسجيل الدخول      | 04 |
| الخطوة 3: تقديم الطلب       | 05 |
| الخطوة 4: متابعة حالة الطلب | 07 |

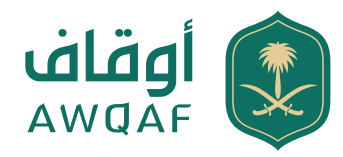

### مقدمة

هذه الخدمة تتيح لمدراء الصناديق -مؤسسات السوق المرخص لها- الحصول على موافقة الهيئة العامة للأوقاف على إنشاء الصناديق الاستثمارية الوقفية إلكترونيًا.

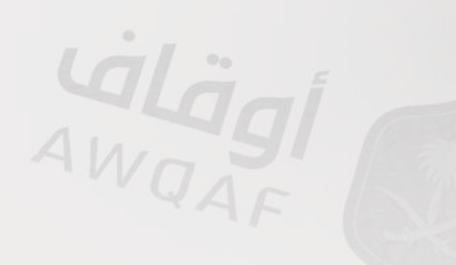

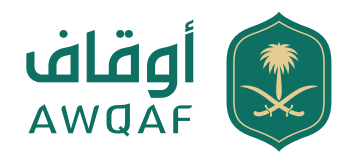

# الخطوة 1: تسجيل مستخدم جديد

أولاً: الدخول على الموقع الإلكتروني للهيئة (www.awqaf.gov.sa) والذهاب إلى قائمة الخدمات واختيار " الصناديق الوقفية" الموجودة في الصفحة الرئيسية.

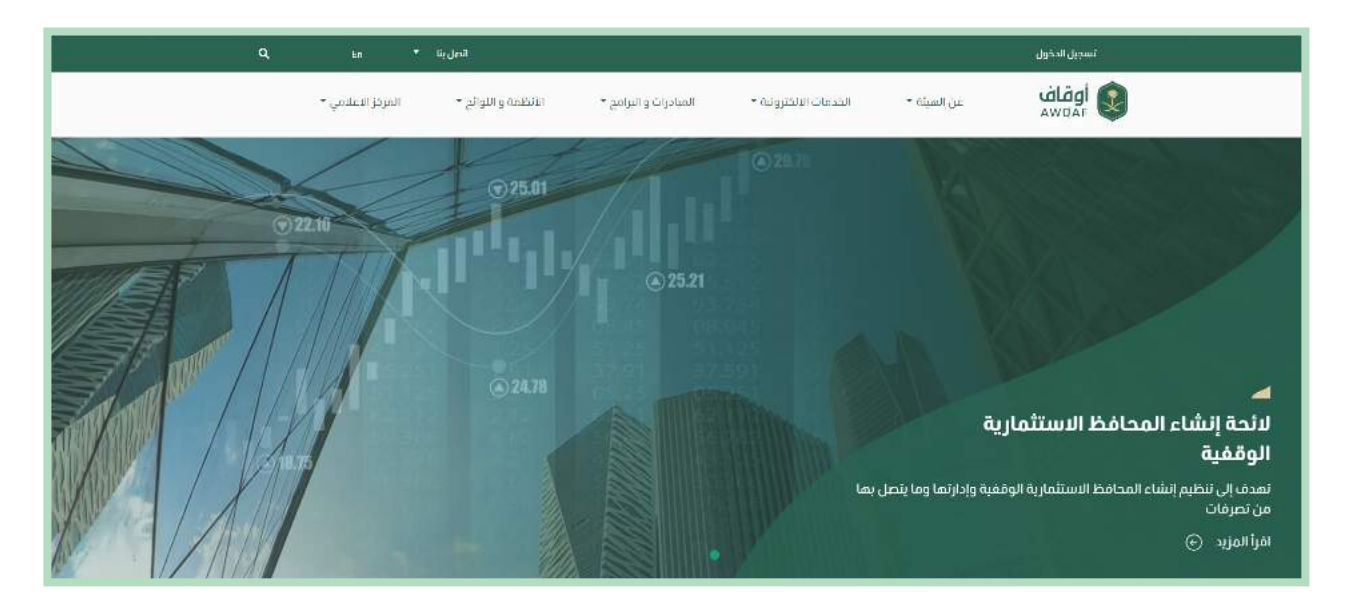

ثانيًا: يقوم المستخدم بتحميل الملف "الخطاب" ويتم تعبئته من قبل المستخدم - مدير الصندوق- على أن يتضمن توقيع كلًا من (مدير المطابقة والالتزام والمدير التنفيذي) وإرساله عبر البريد الإلكتروني awqafinstruments@awqaf.gov.sa ليتم تزويد المستخدم باسم المستخدم وكلمة السر.

|                                                                                                    | $Q_{\rm c}$ $Q_{\rm c}$ $(q_{\rm c})$ $(q_{\rm c})$                                                             | in المرازيين<br>المراجع بريانين مراجع المراجع المراجع المراجع المراجع المراجع المراجع المراجع المراجع المراجع المراجع المراجع ا<br>المراجع المراجع المراجع المراجع المراجع المراجع المراجع المراجع المراجع المراجع المراجع المراجع المراجع المراجع                                                                                                    |
|----------------------------------------------------------------------------------------------------|----------------------------------------------------------------------------------------------------|----------------------------------------------------------------------------------------------------|
|                                                                                                    | 6 8 9                                                                                                    | ست الاصاباليية الماس توقية<br>للب موافقة على إلشاء صلدوق استثماري وقفي                                                                                                    |
| بسو دیچکاممدینومد<br>استان میشود                                                                                                    |                                                                                                    | ې د د مېل د د نه رو د ه د بېل مانه د مېل با وې د اولا زې پر د د دو و د د و د د و د د و د د مېله د د م<br>د د د مېل د د نه د د مېله د د مه د د د مېل و اوله است.                                                                                                    |
| للدل منطقية التظهير بازورية بعلال من استرابير والرقي المريخ التركيم الية.<br>خرمة خلك الواققة ملى محتول استقدائي واقي من خلال التلك إلا                                                                                                    |                                                                                                    |                                                                                                    |
| وتاني مقوم بان ورانده اورسند قابلية<br>السو توليسية (<br>ما و الدوسية)                                                                                                    | ن طریق (مسجیل وقف) 🔸                                                                                            | يمكنك تسجيل وقف جديد عز                                                                                                    |
| های از مردم<br>این از مردم<br>این از مردم<br>بر این از مردم<br>مرد این از مردم<br>مرد این از مردم<br>مرد این از مردم<br>مرد این از مردم<br>مرد این از مردم<br>مردم این از مردم<br>مردم این از مردم مردم<br>مردم مردم این از مردم مردم<br>مردم مردم مردم<br>مردم مردم مردم | եր իրի երանությունը<br>երդե երկեւ Աեց հետությունը<br>երկեւ հետությունը<br>երկերությունը<br>հետերինը<br>հետերինը | Al Paring<br>Al Realing<br>Al Real |

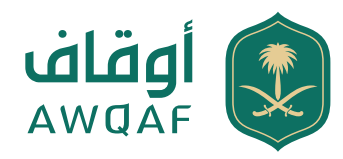

## الخطوة 2: تسجيل الدخول

**أولاً:** يتم الضغط على خيار "تسجيل الدخول" من خلال الصفحة الرئيسية لموقع الهيئة ويتم ادخال اسم المستخدم وكلمة السر في الخانات الظاهرة والتي تم ارسالها عبر البريد الإلكتروني لمرسل النموذج.

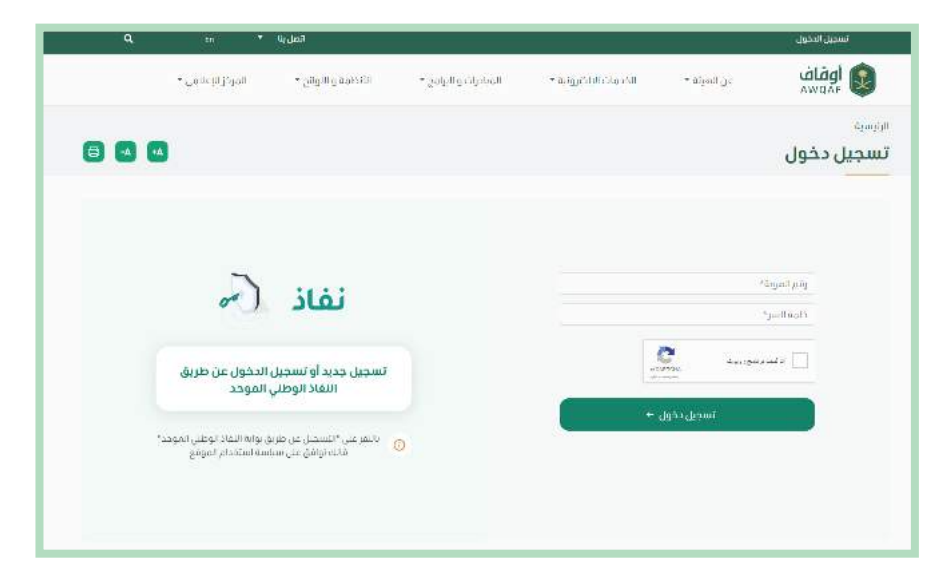

ثانيًا: عند دخول المستخدم للمرة الأولى ستظهر شاشة "تعديل حسابي"؛ يتم فيها إدخال رقم الجوال، ثم الضغط على "حفظ".

|   | ٩     | Fn 🔻                             | اتصل بنا           |                              |                                       |                                    |                                                              |
|---|-------|----------------------------------|--------------------|------------------------------|---------------------------------------|------------------------------------|--------------------------------------------------------------|
|   |       | المركز ال <mark>ب</mark> علامي • | الأنظمة والاوائح • | المبادرات و البرامج •        | الخدمات الإلكترونية 👻                 | عن الميثة *                        | أوقاف<br><sup>AWQAF</sup>                                    |
| • | -A •A | Í                                |                    |                              |                                       |                                    | الرنيسية *<br>تعديل حسابي                                    |
|   |       |                                  |                    |                              | يەدىل يىس <sup>رىت</sup>              | طليات بيانات <del>المستقيدين</del> | عرض بلاغائي طلبائي<br>عنوان البريد الإنكتروني*               |
|   |       |                                  |                    | .The email oddress is not me | de public. It will only be used if yo | a need to be contacted about yo    | er account or for opred-in notifications<br>کلمة السر        |
| 1 |       |                                  |                    |                              |                                       |                                    | قوة كلمة المرور<br>تأكيد كلمة المرور                         |
|   |       |                                  |                    |                              | لىن.                                  | ، قلمة المروز الجدسة في قلا الحق   | تطايق كلمة المرور<br>لأقبر كلبة برور الاستخدم الدالية ، أخدر |

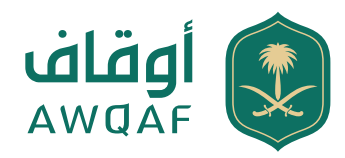

ثالثًا: ستصل إلى المستخدم رسالة نصية على رقم الجوال؛ تتضمن رمز التحقق ليتم إدخالها في خانة "رمز التحقق".

| ٩   | En *                           | اتصل ينا           |                                      |                       |                             | تسجيل الدخول                    |
|-----|--------------------------------|--------------------|--------------------------------------|-----------------------|-----------------------------|---------------------------------|
|     | المركز الإعلام <sub>وا</sub> • | الأنظمة والاوائح 🔻 | المبادرات <mark>، و البرامج *</mark> | الخدمات البلكترونية 🔻 | • تان المینه •              | اوقاف<br>۵۳۵۸۶                  |
| 8 . | 3                              |                    |                                      |                       |                             | اارنسة<br>تسجيل دخول            |
|     |                                |                    |                                      | ىل على دوالك          | ليبرات.<br>رمز الأحفق المرس | • in court to<br>• Nacio Jocili |
|     |                                |                    |                                      |                       | رقم الهاتف                  | التحقق من                       |
|     |                                |                    |                                      |                       |                             | يمز التدهق.                     |
|     |                                |                    |                                      |                       |                             | لدهرى                           |

## الخطوة 3: تقديم الطلب

أولاً: بعد دخول المستخدم بنجاح، يتم تقديم الطلب بالضغط على "ترخيص الصناديق الوقفية" من قائمة الخدمات الموجودة في الصفحة الرئيسية من خلال تعبئة البيانات المطلوبة:

#### معلومات مدير الصندوق:

1. اسم مدير الصندوق "إلزامي". 2. رقم السجل التجاري " إلزامي". 3. ترخيص هيئة سوق المال "إلزامي". 4. رقم الجوال "إلزامي".

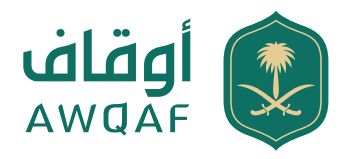

#### معلومات المستفيد:

1. اسم الجهة المستفيدة "إلزامي". 2. نوع الترخيص: سجل تجاري/قرار إنشاء/ترخيص "إلزامي". 3. رقم الترخيص. 4. ممثل الجهة المستفيدة "إلزامي". 5. رقم الجوال " إلزامي". 6. المقر الرئيسي "إلزامي". 7. عدد الأفرع "إلزامي". 8. نوع نشاط الوقف. 9. نبذة عن الجهة المستفيدة.

#### معلومات الصندوق:

1. اسم الصندوق "إلزامي". 2. مدير الصندوق. 3. رأس مال الصندوق بالريال السعودي "إلزامي". 4. نسبة التوزيع السنوي للأرباح "إلزامي". 5. نسبة مخصص نماء الصندوق (سياسة الاستثمار) "إلزامي". 6. سعر الوحدة بالريال السعودي "إلزامي". 7. الحد الأدنى للاشتراك (وحدة) "إلزامي". 8. رسوم إدارة الصندوق بالريال السعودي "إلزامي". 9. غرض الصندوق "إلزامي". 10. أعضاء مجلس الإدارة وأرقام الهويات الوطنية "إلزامي".

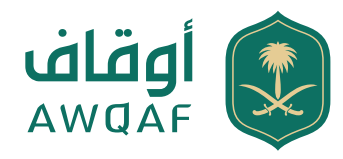

### الملفات: يجب إرفاق كلًا من:

1. اتفاقية الأطراف المبرمة بين مدير الصندوق والجهة المستفيدة.

 2. وثيقة الشروط والأحكام؛ على أن تكون متوافقة مع تعليمات الموافقة على إنشاء الصناديق الاستثمارية الوقفية الصادرة عن الهيئة العامة للأوقاف.

3. أي ملف ذي علاقة.

ثانيًا: التأكد من صحة البيانات المدخلة والمستندات المُرفقة ثم اختيار أيقونة "تعديل وإرسال الطلب" أو "حفظ كمسودة" في حال الرغبة بحفظ البيانات لاستكمالها لاحقًا.

| معلومات الصندوق                                                                                                    |                                                                                                    | الرئيسية عن تهيئة شركة أوقاف                                                                                                    | اللوائح ولانظمة الحصات الأكاصمية المركز الإعلامي المل بنا |
|----------------------------------------------------------------------------------------------------|----------------------------------------------------------------------------------------------------|----------------------------------------------------------------------------------------------------|-----------------------------------------------------------|
| استر انتبدیون <del>. •</del>                                                                                                    | مدت المندوق (منط)<br>التا عم المات                                                                                                    |                                                                                                    |                                                           |
| A THE WAY STATE OF A THE AND A THE AND A THE A | (4) Spint Screen alberta                                                                                                    |                                                                                                    |                                                           |
| لمبةمتمن بداء المندوق (مبامة المتأمر) 61 =                                                                                                    | سمر الوحدة لإيال سمونى) -                                                                                                    |                                                                                                    |                                                           |
| قدد الأملى للأشتراك (وحط) <del>»</del>                                                                                                    | رسوىر زدارة المندوق (زراق سمودي <mark>(م</mark>                                                                                                    | طلب شهادة صندوق وقفي                                                                                                    |                                                           |
| 'w இரைப்பட்டு<br>கடி                                                                                                    |                                                                                                    | معلومات المدير                                                                                                    |                                                           |
|                                                                                                    |                                                                                                    | اسم مدير الصلدوق <mark>»</mark>                                                                                                    | رقم السجل الثجاري <b>»</b>                                |
| within attacked                                                                                                    |                                                                                                    | لرخيص شيئة سوق المال.                                                                                                    | رقم الجوال.                                               |
| ستر المثلو⊷<br>(مر                                                                                                    | (acoli )                                                                                                    |                                                                                                    | dt/xxxxxxxxx                                              |
| generated                                                                                                    | and the second second se | معلومات المستفيد                                                                                                    |                                                           |
| catalast                                                                                                    |                                                                                                    | اسم الجهة المسلميد <del>ة».</del>                                                                                                    | سجل لجاری / قرار ژنشاء / لرخیص <mark>،</mark>             |
| الاستشراف فلاحتر إفراض                                                                                                    | الشروداي للمخابر وال                                                                                                    | administration line                                                                                                    | a Beall add                                               |
| [الجيل كالم بالم المالة الإنسانية الإنسانية                                                                                                    | (الطور ك) المرتبة الارتبار الرريبال                                                                                                    | And starting of the starting of the starting o | Active real                                               |
| Opinitian linne.                                                                                                    | Osimus time                                                                                                    |                                                                                                    |                                                           |
| for all and the state of the second                                                                                                    |                                                                                                    | Manada Supervision                                                                                                    | A Press and                                               |
| Produkte faile                                                                                                    |                                                                                                    | - 600 U 400 - 100 - 100                                                                                                    | ليدفعن الحقة المسافيدة                                    |
| ام یای که الیوانی و تصنیحات است.<br>ورد سمه مدانه از مسیحات است. مه اصلی که اور ان از سم<br>الیوانی سمه مدانه از کار مسلح این کنیم اطلی که اور ان از سم<br>مدم الیوران بالیوانی می کرد ایران ممال آمانی به الدام<br>الیوانی است از وارد می این ممال آمانی می الدام                                                                                                    | ه هدف و حالیه من این سیز آبا اسمار او اسامه او حدم، آبا زودار او الشمر والیه ا<br>ور این اسماد آبا هدف سرزی سد 5 اطف  ماه السور اور هذایه الاسانه<br>ماهای الماره این اسماد و اور اسامه اور الاسانه اماره این این این اسانه<br>ماه الماره این المالیه الوسانه ار و المار                                                                                                    | 1967 x 11 1962                                                                                                    |                                                           |

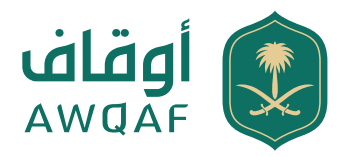

ثالثًا: عند إرسال الطلب، ستظهر صفحة ببيانات الصندوق المدخلة متضمنة رقم الطلب وحالته.

|                                             | ىشت من السودر البات           | (1) (AAA IS CHART (FILM)) (2) (AAA IS CHART (CHART (CHART |
|---------------------------------------------|-------------------------------|----------------------------------------------------------------------------------------------------|
|                                             |                               | صندوق **** الوقفي                                                                                                    |
|                                             |                               | رفم الطلب                                                                                                    |
| لرجيض شبله سوق المال                        | وهم السجل الثخاري             | اسم محبر المندوق                                                                                                    |
| سجل الجاري 7 شرار إنشاء 7 لرخيص             | اسم الجهة المسلميدة           | يالم الجوال                                                                                                    |
| Box deration                                | نسبة التوريع الستوى الأرباحات | اسم المندوق                                                                                                    |
| أسية متحص تماء المتحوق (سياسة السئلمار) (2) | مهر الرحدة زربال معودي؟       | رأس مثل المندوق (ريال سمؤخي)                                                                                                    |
| الحد الأدنى فأشتواك توحدفا                  |                               | رسوم إدارة المندوق (زبال سعودي)                                                                                                    |
|                                             | arpail par                    | النماء مجلس الإدارة<br>اسم المقو                                                                                                    |
|                                             |                               | غرض المندوق                                                                                                    |
|                                             |                               | satata filotos                                                                                                    |
| 6009(12)%46.28                              |                               | att all a beautif                                                                                                    |
| The sussay                                  |                               |                                                                                                    |
|                                             |                               | Nor Workflood                                                                                                    |

## الخطوة 4: متابعة حالة الطلب

أولاً: سيتم إرسال رسالة نصية على رقم الجوال، بعد إتمام الطلب، تفيد باستلام الطلب ورقم الطلب.

ثانيًا: بعد دراسة الطلب من الهيئة سيتم إرسال رسالة نصية تفيد بحالة الطلب؛ بحسب ما تراه الهيئة وفقًا للآتى:

 إعادة الطلب": تفيد بإعادة الطلب متضمنة ملاحظات الهيئة وإعادة إرساله من قبل مقدم الطلب علمًا أن الطلب سيلغى بعد 10 أيام في حال عدم إعادة إرساله.

"رفض الطلب": تفيد برفض الطلب مع ذكر السبب.

**3.** "الموافقة على الطلب": تفيد بصدور الموافقة على إنشاء صندوق استثماري وقفي، ويمكن طباعة الموافقة عبر الموقع الإلكتروني للهيئة.

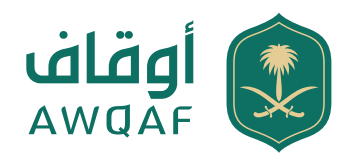

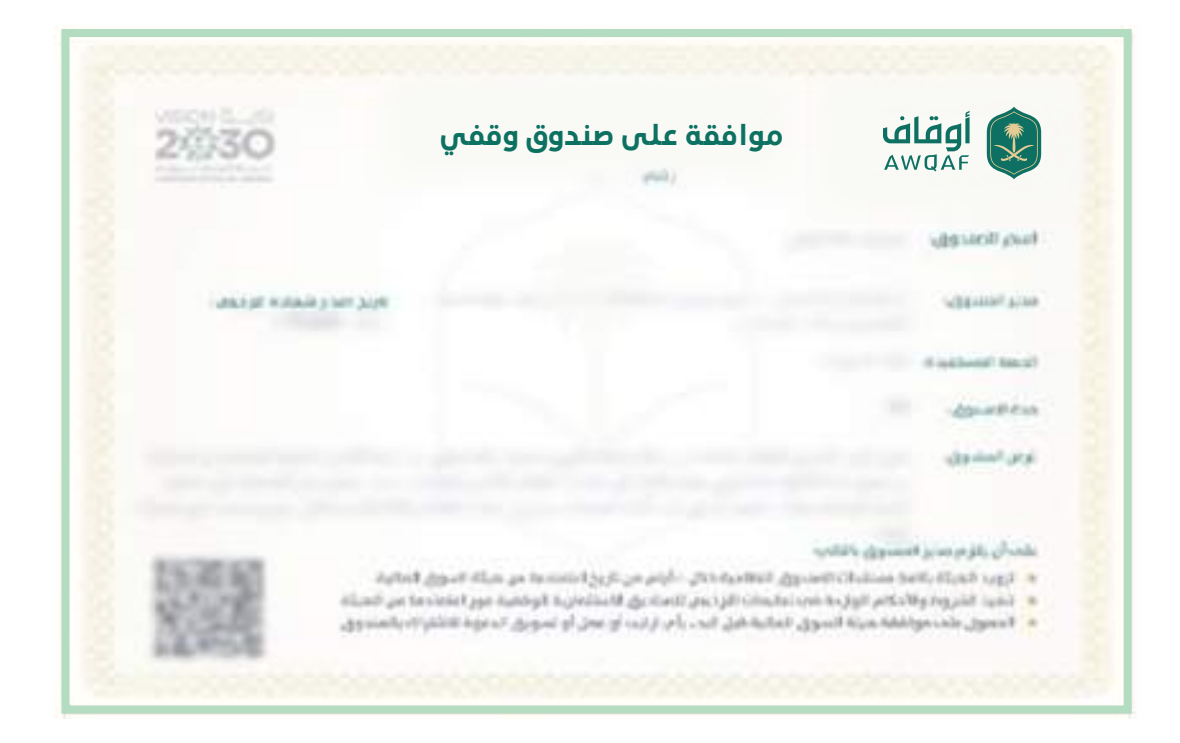

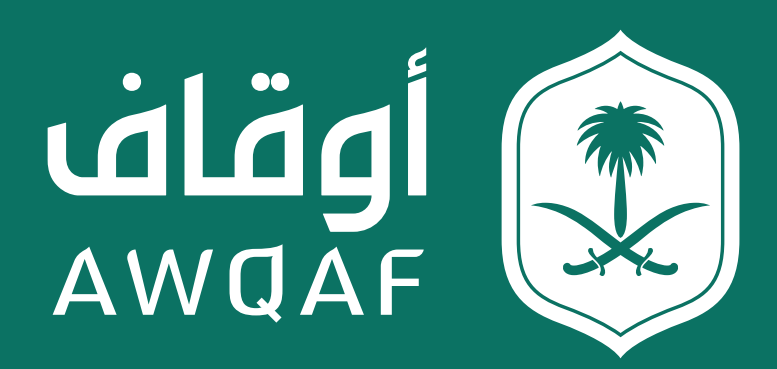

جميع الحقوق محفوظة للهيئة العامة للأوقاف